# **Quick Guide for Honeywell LynxTouch Series**

## **TURNING CHIME & VOICE FEATURES ON/OFF:**

- From Home Screen, select "Security" icon on the screen.
- Select "More" icon on screen.
- Select "Tools" icon on screen.
- Select "Chime" icon on screen green icon turns on/off for open zone beeps.
- Select "Voice" icon on screen green icon turns on/off for voice announcements.
- Select "Save" when finished with your selections.

#### **TESTING YOUR SECURITY SYSTEM:**

• To test your system, please contact Client Services Mon-Sat 8AM-5PM for instructions and to ensure correct communication has been completed.

### SETTING THE TIME/DATE:

- From Home Screen, select "Security" icon on screen.
- Select "More" icon on screen.
- Select "Tools" icon on screen.
- Enter 4-digit Master Code.
- Select "Date Time" icon on screen.
- Select the correct month and year by using the arrow icons at top of screen.
- Select the correct day of the month on screen.
- Select the down arrow on the right side of the screen to proceed to time input.
- Select the hour & then use the delete icon to remove the current setting. Input correct hour.
- Select the minutes & use the delete icon to remove the current setting. Input correct minutes.
- Select "Save".

## BYPASSING ZONE(S):

- From the Home Screen, select "Security" icon on screen.
- Press "Zones" icon on the screen.
- Select the zone(s) you wish to bypass or select "quick bypass" for ALL open zones to be bypassed.
- Select "Bypass" on the screen (if selecting specific zones and NOT all zones).
- Enter 4-digit User Code.
- System can be armed as normal.